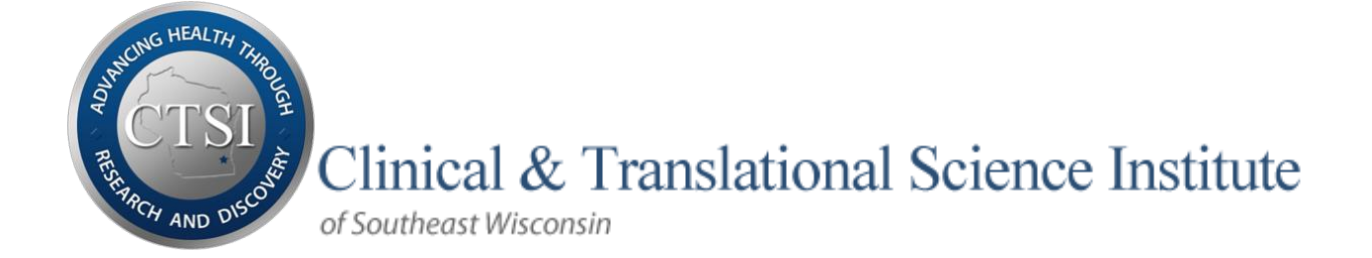

# **USER GUIDE** Clinical Research Data Warehouse

#### **Research Data Tools**

i2b2 & TriNetX query tools help research teams discover and validate patient cohorts using existing well-aggregated, de-identified clinical data from various sources. Honest Broker is an IRB-approved research data extraction tool.

> CTSI Biomedical Informatics Team CRDW@mcw.edu

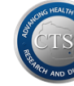

## **Table of Contents**

| Clinical Research Data Warehouse (CRDW)                                                             | 3 |
|----------------------------------------------------------------------------------------------------|---|
| CRDW Tools                                                                                          | 3 |
| Data Sources (start dates)                                                                          | 3 |
| Data Integrity Partners                                                                             | ŀ |
| Data Access Agreements/Requirements                                                                 | ŀ |
| Data Team/Support4                                                                                  | ŀ |
| CRDW Content for Cohort Query and Data Extraction                                                   | 5 |
| Data Querying                                                                                       | 5 |
| i2b2 – Informatics for Integrating Biology and the Bedside                                          | 5 |
| Logging into i2b2                                                                                   | 5 |
| Introduction                                                                                        | 7 |
| Building a Query                                                                                    | ) |
| Running a Query                                                                                     | ? |
| Using Advanced Concept Search Techniques16                                                          | 5 |
| Practice: Basic Querying with i2b2                                                                  | ) |
| Redefining a Previous Query                                                                         | ŀ |
| Adding More Query Groups                                                                            | ŀ |
| Using Temporal Constraints                                                                          | 5 |
| Analysis Tools                                                                                      | ) |
| TriNetX                                                                                             | 3 |
| Data Extraction                                                                                     | Ļ |
| Honest Broker                                                                                       | ł |
| Downloading De-Identified Data                                                                      | 5 |
| Requesting Identified Data                                                                          | ) |
| EMERSE Text Search Tool40                                                                           | ) |
| FAQs                                                                                                | L |
| What should I do if the i2b2 screen is blank when I log in?                                         | l |
| Can I store de-identified data extracts from Honest Broker on an encrypted flash or thumb drive? 41 | l |

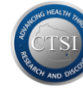

## **Clinical Research Data Warehouse (CRDW)**

The CRDW is an aggregation of clinical and demographic data from various sources.

- **De-identified** patient data can be accessed through query tools and extracted using the Honest Broker tools
- **Identified** patient data can be extracted by researchers with an approved IRB protocol using the Honest Broker tools and process

## **CRDW Tools**

All data warehouse tools are available at <a href="https://ctsi.mcw.edu/ctri/resources/bmi-links/">https://ctsi.mcw.edu/ctri/resources/bmi-links/</a>

Data Warehouses

- Froedtert & The Medical College of Wisconsin
- Children's Hospital of Wisconsin (Children's Specialty Group data only)

Query Tools

- i2b2 Informatics for Integrating Biology and the Bedside
- TriNetX (<u>https://www.trinetx.com/trinetx-live/</u>)

Data Extraction Tools

- Honest Broker (HIPAA-compliant, IRB-approved)
- Jupyter Hub (double encrypted big-data environment)

## **Data Sources (start dates)**

- Epic EHR (electronic health record) Systems
  - Froedtert & Medical College of Wisconsin (October 2004)
  - Froedtert Menomonee Falls Hospital (May 2012)
  - Community Physicians Clinics (July 2013)
  - Froedtert West Bend Hospital (September 2013)
  - Children's Wisconsin (November 2013)
    - Children's Specialty Group only
    - Children's Medical Group data not available
- OnCore
  - Biospecimen data from MCW tissue bank (2012)
  - Clinical Trials enrollment (yes/no)
- NAACCR Tumor Registry (SJH 2001, CMH 1989, FMLH 1989)
- GE/IDX Physician Billing System (~1999)
  - Group 3 Medical College Physicians
  - Group 4 Children's Specialty Group
  - Group 7 FMCCP (Community Physicians)
- Froedtert Hospital legacy systems retired in 2012
  - Affinity (clinical ordering and billing system)

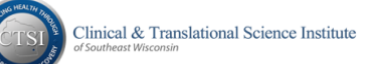

### **Data Integrity Partners**

- MCW Institutional Review Board (IRB)
- Froedtert Office of Clinical Research and Innovative Care Compliance (OCRICC)
- F&MCW Epic Core Team, Clinical Informatics & Pharmacy Informatics

### **Data Access Agreements/Requirements**

Our access form is available at <a href="https://ctsi.mcw.edu/ctri/cda/crdw/">https://ctsi.mcw.edu/ctri/cda/crdw/</a>

- Non-MCW faculty must have an MCW faculty sponsor to apply for access
- We request one access agreement per project when new team members need access
- If you are in the early stages of project development, you may be general in your description of desired data and intended use of our tools.
- Form pages include:
  - Legal Agreement (faculty PI/sponsor info must be entered on this page)
  - Research Project
  - Project Team
  - Cost Structure Notice Disclaimers

CRDW users must have current CITI training in Human Subjects Research

• The Biomedical Learner track is preferred

CRDW users must have an MCW network account

- Faculty and staff from CTSI member organizations may access CRDW
  - Children's Wisconsin
  - o Versiti
  - o Milwaukee VA
  - Marquette University
  - MSOE University
  - University of Wisconsin Milwaukee
  - o Froedtert Health
- Biomedical Informatics will request MCW network accounts for non-MCW users

## Data Team/Support

**Technical Issues** 

- i2b2 or Honest Broker, contact <u>CRDW@mcw.edu</u>
- TriNetX, contact <a href="mailto:support@trinetx.com">support@trinetx.com</a>

User Access & Training Contacts

- Chelsea Spangenberg, CTSI Program Manager
  - o <u>cspangenberg@mcw.edu</u>
- Kris Osinski, CTSI Biomedical Informatics Business Analyst
  - o kosinski@mcw.edu

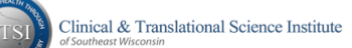

## **CRDW Content for Cohort Query and Data Extraction**

| Data Domain                                                                      | Source(s)                          | i2b2         | TriNetX | Honest<br>Broker |  |  |
|----------------------------------------------------------------------------------|------------------------------------|--------------|---------|------------------|--|--|
| Allergy History                                                                  | Fnic                               | Ves          | No      | Ves              |  |  |
| Riospecimens in MCW Tissue Bank                                                  | OnCore                             | OpCoro Voc I |         |                  |  |  |
| Clinical Trial (enrolled V/N)                                                    | OnCore CTMS                        | Vos          | No      | No               |  |  |
| Contact Information (identified only)                                            | Fnic                               | No           | No      | Vos              |  |  |
| Domographics                                                                     | Epic SSDME                         | Vos          | Vos     | Vos              |  |  |
| Diagnosos (ICD 9/ICD 10)                                                         | Epic, SSDMP<br>Epic, CEIDY hilling | Voc          | Voc     | Voc              |  |  |
| Diagnostics Desults                                                              | Epic, GEIDA Dilling                | Voc          | Voc     | Vec              |  |  |
|                                                                                  | Еріс                               | res          | res     | res              |  |  |
| Dulmonary Eunction Testing                                                       |                                    |              |         |                  |  |  |
| <ul> <li>Fullionary Function Testing</li> <li>Cardiovascular Testing</li> </ul>  |                                    |              |         |                  |  |  |
| <ul> <li>Calutovascular resting</li> <li>Padiation Oncology Treatment</li> </ul> |                                    |              |         |                  |  |  |
| Fncounters /Visit Details                                                        | Fnic CEIDX hilling                 | Ves          | Ves     | Ves              |  |  |
| Encounters – Future (identified only)                                            | Epic, dLIDA billing                | No           | No      | Ves              |  |  |
| Conomics (Ambry Foundation Invitage                                              | Various                            | Vos          | Vos     | Vos              |  |  |
| Tempus + Summary Table)                                                          | various                            | 165          | 105     | 105              |  |  |
| Imaging Orders                                                                   | Fnic                               | No           | No      | Ves              |  |  |
| Immunization                                                                     | Epic                               | Ves          | Some    | Ves              |  |  |
| Medications Administered                                                         | Epic                               | Ves          | No      | Ves              |  |  |
| Medications Ordered                                                              | Epic                               | Ves          | Ves     | Ves              |  |  |
| NAACCR (FMLH FHMF and FHWR)                                                      | CNFyT Tumor                        | Vos          | Some    | Some             |  |  |
|                                                                                  | Registry                           | 105          | Joine   | Joine            |  |  |
| OB/GYN Mother & Baby                                                             | Enic                               | No           | No      | Yes              |  |  |
| Problem List                                                                     | Enic                               | Yes          | No      | Yes              |  |  |
| Procedures                                                                       | Epic GEIDX hilling                 | Yes          | Yes     | Yes              |  |  |
| Fnic Orders                                                                      | Lpic, dlibh billing                | 105          | 105     | 105              |  |  |
| • CPT/HCPCS                                                                      |                                    |              |         |                  |  |  |
| <ul> <li>ICD (Innationt hospital hilling)</li> </ul>                             |                                    |              |         |                  |  |  |
| Providers                                                                        | Fnic                               | Voc          | No      | Some             |  |  |
| Social History/Determinants                                                      | Fnic                               | Yee          | Some    | Vec              |  |  |
| Surgical Case                                                                    | Fnic                               | No           | No      | Voc              |  |  |
| Vitals (outnatient encounters only)                                              | Fnic                               | Yee          | Yes     | Yes              |  |  |

Domains not on this list may be available by custom extract from the CTSI Biomedical Informatics core on a fee-for-service basis.

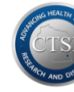

## **Data Querying**

## i2b2 – Informatics for Integrating Biology and the Bedside

**i2b2** is an informatics framework designed to make de-identified clinical data accessible for project feasibility and cohort discovery. The **i2b2** tool offers "drag-and-drop" functionality for selecting query criteria and generating cohort counts and patient sets.

#### Logging into i2b2

i2b2 is compatible with many web browsers include Firefox, Chrome & Safari

Both **i2b2** tools are accessible at <u>https://ctsi.mcw.edu/ctri/resources/bmi-links/</u>

Froedtert Health System i2b2 🖻

- Includes all Froedtert & Medical College of Wisconsin hospitals and clinics
- Current through 2/17/2022

Children's Wisconsin i2b2 🖻

- Includes data for Children's Specialty Group
- Current through 1/31/2022
- NOTE: The Children's data warehouse DOES NOT include data from Children's Medical Group

Log in with your MCW network username and password, click Sign In, then click Go

| 2 Host:          |                | 12h2 Hast        |    |
|------------------|----------------|------------------|----|
| /CW i2b2 FH      | ¢              | MCW i2b2 CW Prod |    |
| Username:        |                | Username:        |    |
| kosinski         |                | kosinski         |    |
| Password:        |                | Password:        |    |
|                  | <b>P</b> ~     |                  | ۴× |
| Sign In          |                | Sign In          |    |
|                  |                |                  |    |
| hoose a Project  | 22222          | 22223            |    |
| thoose a Project | Data Warehouse | ) Go             |    |

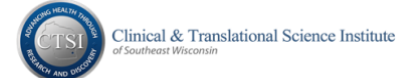

### Introduction

The i2b2 Query & Analysis Tool screen should appear upon logging in

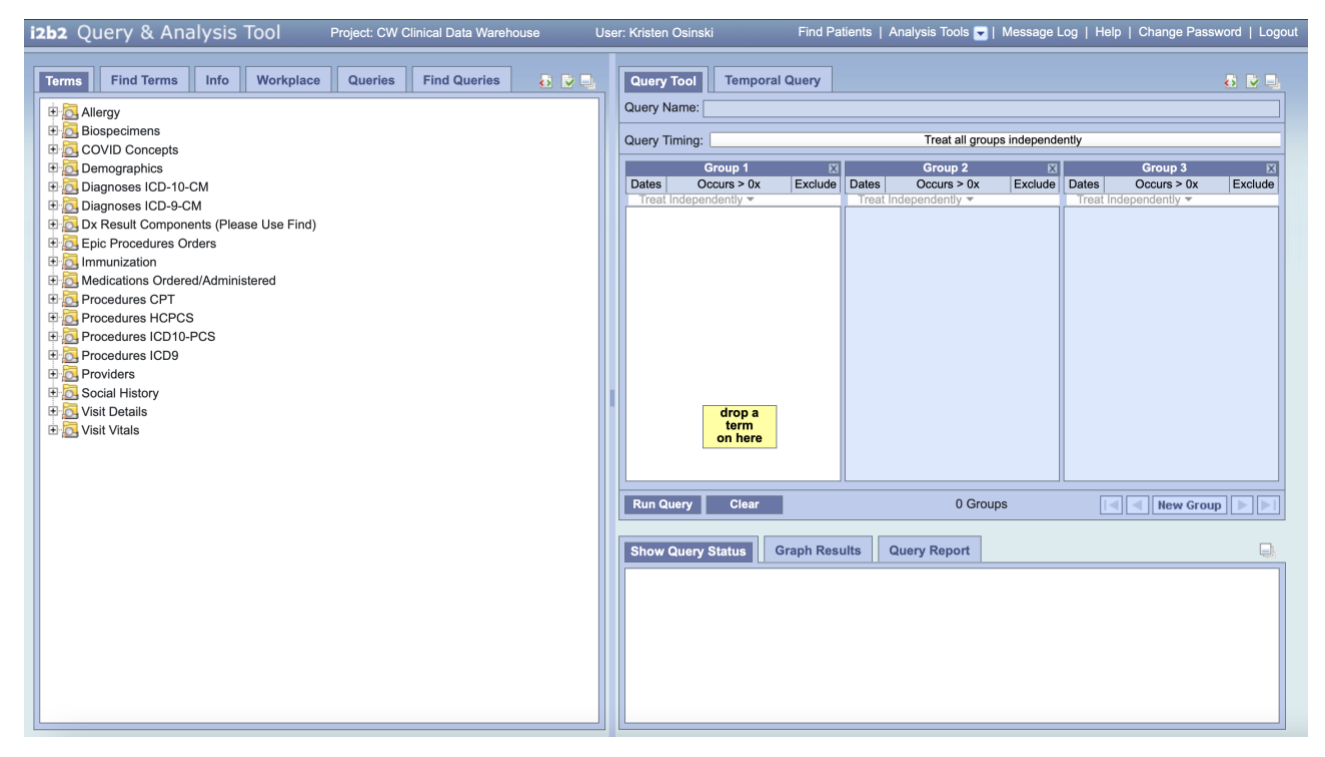

#### Tabbed Panes

The **i2b2 Query & Analysis Tool** consists of many panes and tabs for searching, building, running and storing queries. The tabbed panes include:

- 1. **Terms** a list of concept groups in a hierarchical folder structure referred to as the Terms Tree or Concept Tree
- 2. <u>Find Terms</u> contains useful search functions that help locate query concepts within the tree utilizing words and phrases or specific codes to describe the query concept
- 3. **Info** provides details information for a term highlighted in Terms or Find Terms
- 4. **Workplace** a shared directory area used to store and share queries for later review. Each user has a personal query folder named by their login ID.
- 5. Queries a personal library of previous queries and results for each user
- 6. **Find Queries** a search functions to locate previously saved queries.
- 7. **Query Tool** the work area used to collect query terms/concepts, define constraints and build the logical relationships between query concepts/terms
- 8. **Temporal Query** the work area used to build temporal relationships between groups of terms/concepts to help refine a cohort definition

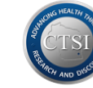

9. **Show Query Status** – the area used to display the progress of a running query. When finished, query results will display in the **Graph Results** and **Query Report** tabs.

#### Tabbed Pane Features

Several of the **Tabbed Panes** provide additional features that can help control and view concepts or results within that pane.

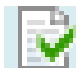

The **Show Options** icon opens a pane-specific selection box which enables a user to control how content may be displayed or used within the selected pane.

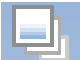

The **Resize Workspace** icon is available in all i2b2 panes. This feature enables toggling between the condensed pane size and a vertically expanded view of the pane which helps reduce the need for vertical scrolling.

The **Refresh** icon is available in the panes which display running and finished queries.

#### Concept Tree

The **Terms** pane provides a hierarchical tree of concepts that can be used as query criteria.

Click the [+] and [-] icons to expand and contract sections within the Concept Tree.

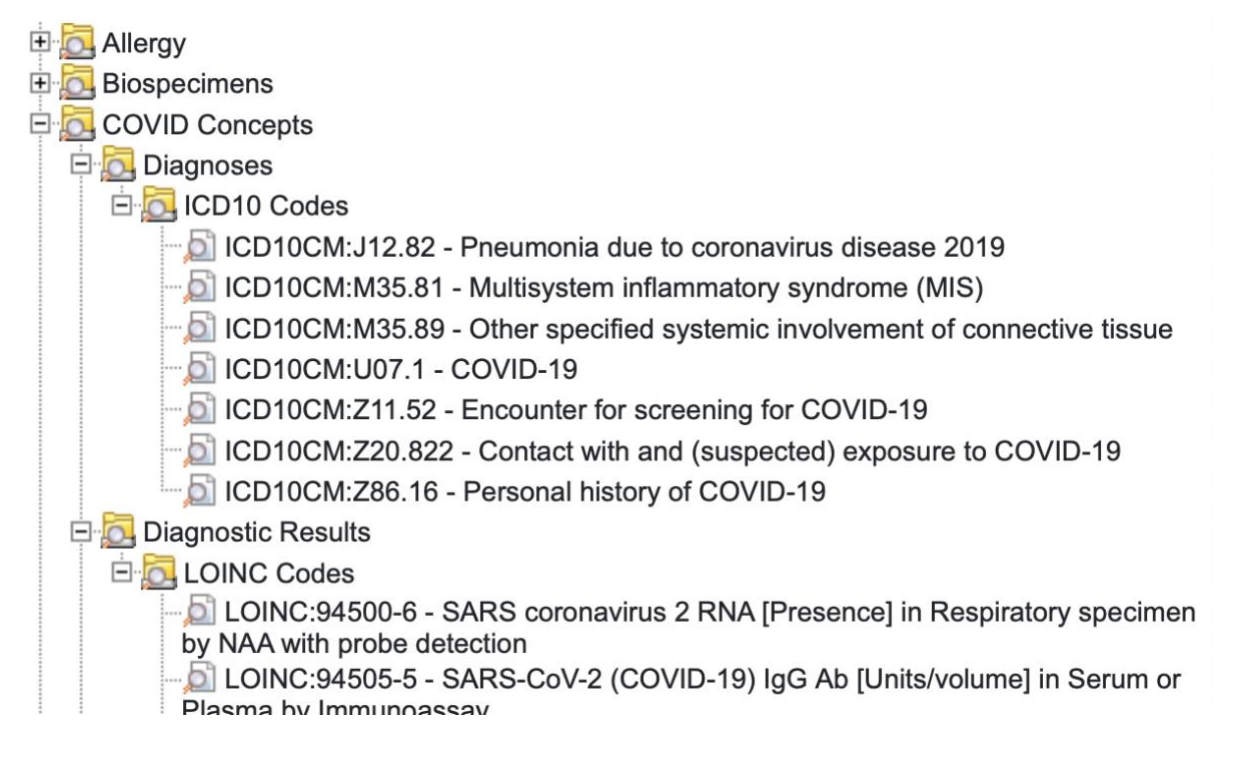

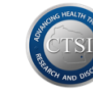

#### Using Drag & Drop

When a desired query concept is found... click, hold and **Drag** the concept from the **Navigate Terms** pane and then **Drop** it into the next available **Query Tool – Group** panel. Drag & Drop automatically adds the concept to the query.

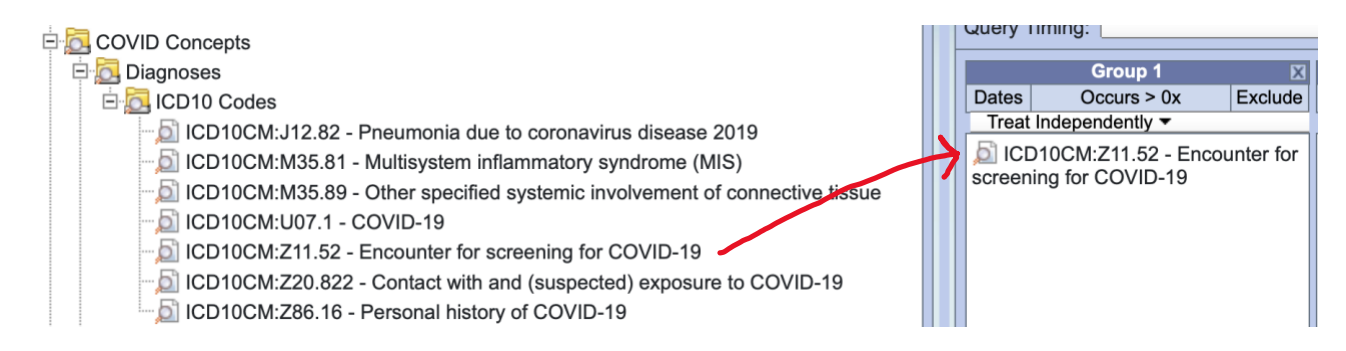

Some concepts are enabled with "modifier" options which require users to choose more specific parameters for the criterion. These options will be presented automatically when trying to drop a concept into a **Group** panel.

For example, when you drag & drop a Diagnostic Result (Labs) concept into a **Group**, the following pop-up appears:

|      |                     | G                      | iroup 1                             | ×                        |                     | Group 2                             |       |
|------|---------------------|------------------------|-------------------------------------|--------------------------|---------------------|-------------------------------------|-------|
|      | Dates               | s Oc                   | curs > 0x                           | Exclude                  | Dates               | Occurs > 0x                         | Exclu |
|      | Trea                | at Independently -     | ·                                   |                          | Treat               | Independently -                     |       |
|      | <u>Б</u> н<br>195,9 | emoglobin A1c/H<br>157 | lemoglobin.total in Blo             | ood -                    |                     |                                     |       |
| Choo | se va               | lue of Hemog           | lobin A1c/Hemog                     | lobin.to                 | tal in E            | llood                               |       |
|      | Searcl              | nes by Lab value       | s can be constrained l<br>value (wh | by the val<br>ere applic | ue itself<br>able). | or by the high/low flag set for the |       |
| 0 N  | o value             | •                      | Please select operat                | or:                      | -                   |                                     |       |
| OB   | y value             |                        | LESS THAN (<)                       |                          | ٢                   |                                     |       |
|      | -                   |                        | Please enter a value                | :                        |                     |                                     |       |
| Unit | ts = 🕠              | inits                  |                                     |                          |                     | 0                                   |       |
|      |                     |                        |                                     |                          |                     | OKCanc                              | el    |

- To find all patients with resulted tests regardless of the result values, click **No Value**
- To set a specific value range, select **By Value**, select an operator, and then enter the appropriate value range for the concept
- > Click **OK** to set the criteria and complete the drop

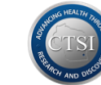

## Building a Query

Multiple concepts can be used to create complex query criteria and refine a potential patient cohort using the Drag & Drop tools of **i2b2**.

| Query Tool                                          |                                                                                                    |            |              |         |       |                | 👌 🖻 🗉   |  |  |  |
|-----------------------------------------------------|----------------------------------------------------------------------------------------------------|------------|--------------|---------|-------|----------------|---------|--|--|--|
| Query Name:                                         |                                                                                                    |            |              |         |       |                |         |  |  |  |
| Temporal Constraint: Treat all groups independently |                                                                                                    |            |              |         |       |                |         |  |  |  |
| Group                                               | 1 🗵                                                                                                    |            | Group 2      | X       |       | Group 3        | X       |  |  |  |
| Dates Occurs >                                      | 0x Exclude                                                                                                    | Dates      | Occurs > 0x  | Exclude | Dates | Occurs > 0x    | Exclude |  |  |  |
| Treat Independently                                 |                                                                                                    | Treat Inde | pendently -  | _       | Treat | ndependently 🔻 |         |  |  |  |
| O Measles                                           |                                                                                                    | NOT 0-9    | years old    |         |       |                |         |  |  |  |
| D Rubella                                           |                                                                                                    | NOT 0 10-  | 17 years old |         |       |                |         |  |  |  |
| Measles/Mumps/F                                     | Rubella (MMR) [                                                                                                    |            |              |         |       |                |         |  |  |  |
| ALCONTRACTORS IN COMPANY                            | And the second second s |            |              |         |       |                |         |  |  |  |
|                                                     |                                                                                                    |            |              |         |       |                |         |  |  |  |
|                                                     |                                                                                                    |            |              |         |       | -              |         |  |  |  |
| one                                                 | or A                                                                                                    | ND         | of           | A       | ND    | drop a<br>term |         |  |  |  |
| the                                                 | se                                                                                                    |            | these        |         |       | on here        |         |  |  |  |
|                                                     |                                                                                                    |            |              |         |       |                |         |  |  |  |
|                                                     |                                                                                                    |            |              |         |       |                |         |  |  |  |
| Run Query Cle                                       | ar                                                                                                    |            | 2 Group      | S       |       | New Grou       | ia 🖌 树  |  |  |  |

- When a concept is dragged into a **Group** box, a green message box (*one or more of these*) is displayed to indicate that all concepts in that Group will be considered within the query.
- Concepts within a single panel will be connected by 'OR' logic, meaning the population is broadened to include all patients who fit <u>any</u> of those criteria.
- To exclude concept(s) in a **Group** from the query, click the **Exclude** button in the upper right corner of the Group. A red message box (*none of these*) is displayed to indicate that none of the concepts in that Group will be considered within the query.
- Concepts between panels will be connected by 'AND' logic, meaning the population is narrowed to include only patients who fulfill <u>all</u> requirements.

**Rule of thumb**: put the most specific criteria set in **Group 1** to narrow the cohort and then broaden the specificity as criteria groups are added. This method decreases the amount of indexing needed behind the scenes and reduces query processing time.

For example: we want to search for **adult women** diagnosed with **schizophrenia**.

To create this query, we will start in the **Terms** tab and select concepts from the **Patient** and **Diagnoses** groups. Click the [+] icon next to a concept group to open it.

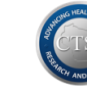

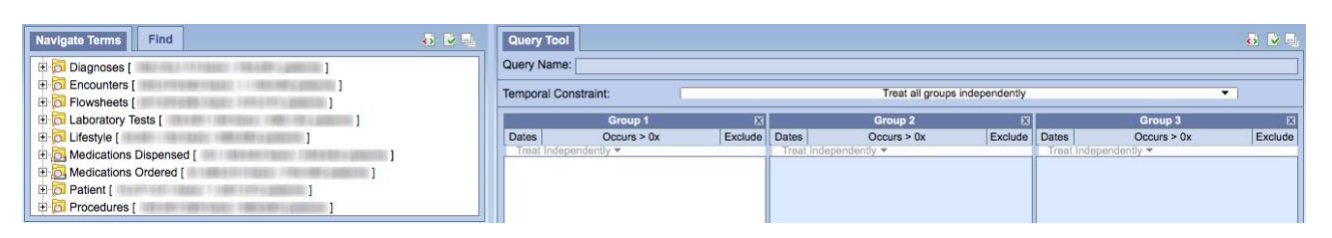

We will Drag & Drop the concepts into the **Query Tool** and then run the query.

The concept "schizophrenia" is most specific and can be found within the **Diagnoses** concept group under the path *Mental Disorders/Psychosis/Schizophrenic Disorders*. Because we want to include all possible schizophrenic disorders, we drag the entire folder to **Group 1**. Before it will drop in, though, we must indicate whether to include all diagnosis sources in our query or just certain ones. For this example, we choose *No Value* to include all diagnosis data sources.

The concept "women" is found within the **Patient** concept group under the hierarchy path *Demographics/Gender*. Select *Female*, and then drag and drop the concept into **Group 2**.

The concept "adult" is the least specific of the three criteria and is also found within the **Patient** concept group under *Demographics/Age*.

There are two possible approaches to defining this criterion:

- Include all age subgroups containing age 18 and greater, or
- Exclude all age subgroups under age 18.

The more efficient approach is to exclude the two "less than 18" age subgroups vs. separately dragging and dropping all the others into **Group 3**.

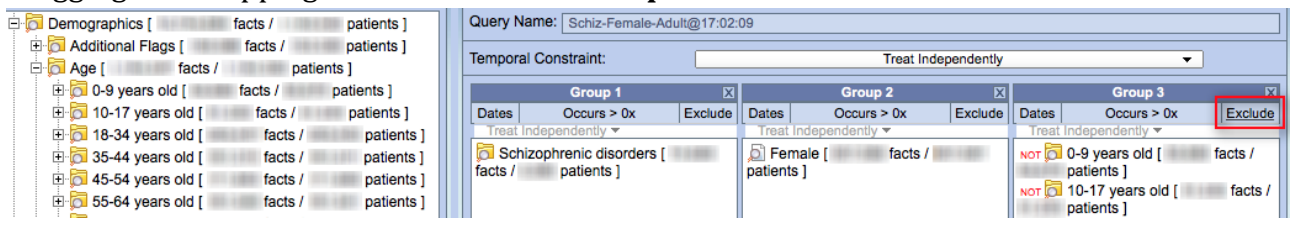

One by one, select the concept folders for **0-9 years old** and **10-17 years old** and drag each one into **Group 3**. Then click the **Exclude** button in **Group 3** to remove patients in these two age groups from the query. The red message box (*none of these*) appears in **Group 3**.

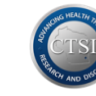

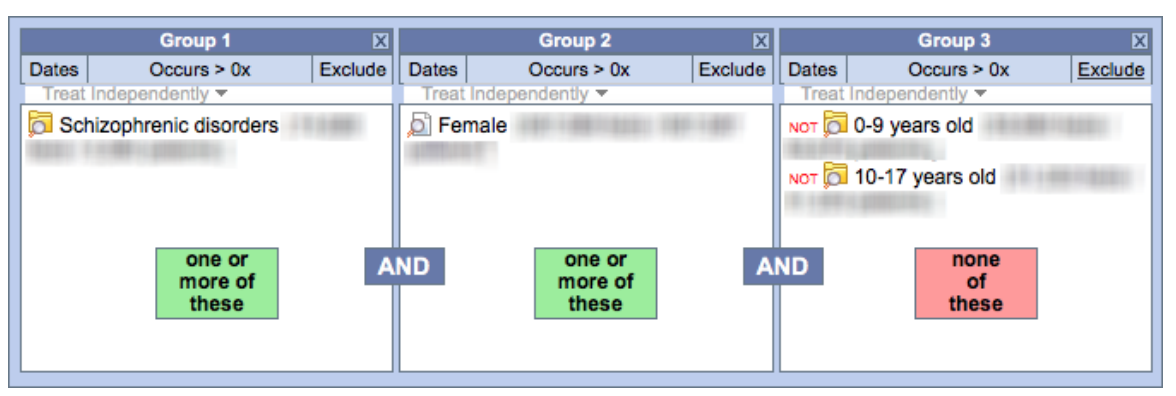

Logically, our query for **adult women** with **schizophrenia** is organized as follows: Patients who have *Schizophrenic disorders* AND are *Female* AND *Age* NOT (*0-9 years old* OR *10-17 years old*)

#### Running a Query

Once the query criteria are confirmed, click the **Run Query** button to name the query, assign the query result type(s), and run the query. <u>Each unique query should have a distinct name</u>. The default name is generally an abbreviation of the query criteria groups followed by the current time, but the query name can and should be customized for good query management.

By default, the query result type is **Number of patients** which provides a distinct patient count. *Patient set* and *Timeline* options are discussed in the <u>Analysis Tools</u> section of this document. <u>Do not</u> use the DataBuilder query option.

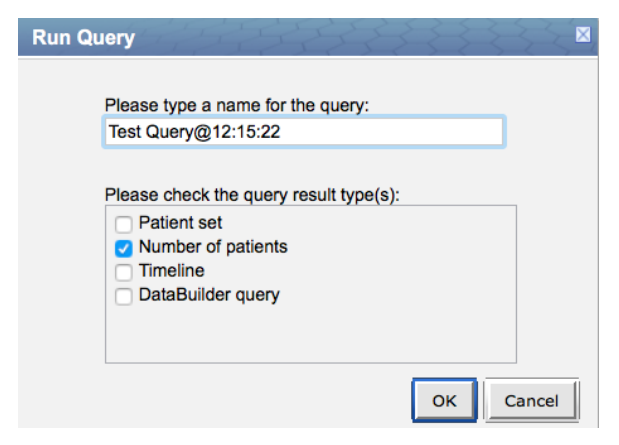

Click **OK** to begin running the query.

The **Graph Results** tab displays the query's progress as it processes as well as a summary of the results when it is complete.

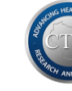

| Show Query Status | Graph Results Query Report              | <u> </u> |
|-------------------|-----------------------------------------|----------|
|                   |                                         |          |
|                   | Number of patients                      |          |
|                   | ±3                                      |          |
|                   | For Query "Schiz-Female-Adult@17:02:09" |          |
|                   |                                         |          |

**Note**: Query results are limited to aggregate patient counts which are further obfuscated (obscured) by randomly returning record counts with a deviation of ± 3 records. Results of less than 11 are never displayed.

The **Show Query Status** tab also displays the aggregate patient count as well as the number of seconds it took to run the query.

| Show Query Status                                                      | Graph Results | Query Report | Ę. |  |  |  |  |
|------------------------------------------------------------------------|---------------|--------------|----|--|--|--|--|
| Finished Query: "Schiz-Female-Adult@14:45:42" [1 secs]                 |               |              |    |  |  |  |  |
| Number of patients for "Schiz-Female-Adult@14:45:42"<br>patient_count: |               |              |    |  |  |  |  |

The **Query Report** tab provides a printable report which includes details about the query process, all criteria included in the query definition, and a summary of the query results.

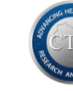

| now Query Status Graph Results Query Report                                                                                                    |
|----------------------------------------------------------------------------------------------------|
| 2b2 Query Report                                                                                                    |
| The query entitled "Schiz-Female-Adult@17:02:09" submitted on 2016-05-09 17:02:21, was successfully completed on 2016-05-09 17:02:21. This query was performed by "mcwcorp\". The search was completed in 0 seconds.                                                                                                    |
| Query Definition                                                                                                    |
| Temporal Constraint: Treat All Groups Independently                                                                                                    |
| All Groups                                                                                                    |
| Schizophrenic disorders [ facts / patients ]<br>Diagnoses \ Mental Disorders \ Psychosis \ Schizophrenic disorders<br>Independent of Visit<br>From earliest date available to latest date available<br># of times an item is recorded is > 0                                                                                                    |
| AND                                                                                                    |
| Independent of Visit<br>From earliest date available to latest date available<br># of times an item is recorded is > 0                                                                                                    |
| AND NOT                                                                                                    |
| Constraints of the second second seco |
| OR                                                                                                    |
| 10-17 years old [ facts / patients ]<br>Demographic \ Age \ 10-17 years old<br>Independent of Visit<br>From earliest date available to latest date available<br># of times an item is recorded is > 0                                                                                                    |
| Query Results                                                                                                    |
| Total Number of Cases<br>Total Patients Matching Query<br>±3                                                                                                    |
| 書 Print Report                                                                                                    |

Completed queries appear in the **Previous Queries** pane using a folder hierarchy display.

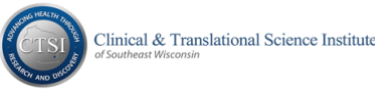

| Previous Queries Find                                              |
|--------------------------------------------------------------------|
| 🗄 🔚 App-0-9-Mal-Mar@16:41:42 [12-21-2015] [mcwcorp\]               |
| 🗄 🔚 Appen-0-9 y-Male @16:16:18 [12-21-2015] [mcwcorp\              |
| E Carte-0-9 y-Male @16:09:16 [12-21-2015] [mcwcorp]                |
| Emale-Adult-Sc@14:19:14 [12-21-2015] [mcwcorp\]                    |
| Emale-Adult-Schiz@16:51:49 [12-18-2015] [mcwcorp                   |
| E- 🐻 Results of Female-Adult-Schiz@16:51:49 [12-18-2015] [mcwcorp] |
|                                                                    |

Note: If the query takes longer than 3 minutes, it will run in the background and will be noted as PROCESSING in the **Previous Queries** section until the query status is FINISHED.

The **Find** tab allows users to search within their own query list utilizing one or all of the following categories:

- Previous Query Name
- Previous Result Type
- Patient Number

The default search parameter is *Containing*, but *Exact*, *Starting with* and *Ending with* options are also available.

A **Previous Query** can be used as criteria within a new query.

For example, our cohort of adult females with schizophrenic disorders can be dragged back into the Query Tool to serve as aggregated criteria for new potential cohorts such as:

- Adult Female Schizophrenics who use tobacco (shown below)
- Adult Female Schizophrenics who have been diagnosed with diabetes
- Adult Female Schizophrenics who use tobacco and have been diagnosed with diabetes

Note: Tobacco use criteria is located in the Lifestyle concept group

| Navigate Terms Find                    | 8 🕑 🖵 | Query Tool    |                     |         |            |                  |                 |
|----------------------------------------|-------|---------------|---------------------|---------|------------|------------------|-----------------|
| 📴 🔂 Lifestyle [                        |       | Query Name:   |                     |         |            |                  |                 |
| G Alcohol [ ]     G Contraceptives [ ] |       | Temporal Cons | traint:             |         |            | Treat all groups | s independently |
| 🕀 🔂 Illegal Drugs [                    |       |               | Group 1             | X       |            | Group 2          | ×               |
| 🖻 🔂 Tobacco [                          |       | Dates         | Occurs > 0x         | Exclude | Dates      | Occurs > 0x      | Exclude         |
| 🗄 🔂 Packs per Day (buckets) [          |       | Treat Indeper | idently 🔻           |         | Treat Inde | pendently 🔻      |                 |
| Packs per Day (range) [ ]              |       | Female-A      | dult-Schiz@16:51:49 |         | 🔎 Yes [ 79 | 95,387           | ]               |
| Ready to Quit Smoking [                |       |               |                     |         |            |                  |                 |
| E Tobacco user [                       |       |               |                     |         |            |                  |                 |
| D Never [                              |       |               |                     |         |            |                  |                 |
| Not Asked [                            |       |               |                     |         |            |                  |                 |
| Passive [                              |       |               |                     |         |            |                  |                 |
| Quit [                                 |       |               |                     |         |            |                  |                 |
| Yes [ 795,387 ]                        |       |               |                     |         |            |                  |                 |

## Using Advanced Concept Search Techniques

The **Find** tab offers two useful search options to find cohort criteria.

| Navigate Terms                                                                                                    | Find |                                |                            | ō | <b>&gt;</b> 🖳 |  |  |
|----------------------------------------------------------------------------------------------------|------|--------------------------------|----------------------------|---|---------------|--|--|
| Find Tab Settings                                                                                                    | 0.11 |                                |                            |   |               |  |  |
| Options for Finding T                                                                                                    | erms | s icon to display the addition | onal search functions box. |   |               |  |  |
| Maximum Number of Children to Display: 200          Show Hidden Terms         Show Synonymous Terms         Enable Patient Counts         Use Short Tooltips         Show Concept Codes in Tooltips |      |                                |                            |   |               |  |  |
|                                                                                                    |      | OK Cancel                      |                            |   |               |  |  |

#### Maximum Number of Children to Display

If a search returns more than the maximum value set in this box, i2b2 will generate the popup message below. The default setting is 200, but you may increase this number as needed.

| The number of terms that were returned exceeded the maximum number<br>currently set as 200. Please try again with a more specific search or<br>increase the maximum number of terms that can be returned as defined<br>in the options screen. |       |  |  |  |  |  |
|----------------------------------------------------------------------------------------------------|-------|--|--|--|--|--|
|                                                                                                    | Close |  |  |  |  |  |

#### Show Hidden or Synonymous Terms

- $\circ$   $\,$  Do not check the Show Hidden Terms box as we do not utilize hidden terms.
- We recommend that users uncheck the Show Synonymous Terms option. This option allows users to find concepts with alternate terms, but the search may return redundant results which could create redundant query criteria which, in turn, may inadvertently increase query processing time. Example: A search for "asthma" in Diagnoses returns 63 results with synonyms on vs. 22 with synonyms off.

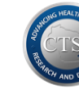

#### **Enable Patient Counts**

Leave this option unchecked as we have already provided counts in concept display names.

#### Use Short Tooltips

Leave this option unchecked as the short name is no different than the concept display name.

#### Show Concept Codes in Tooltips

Always keep this defaulted option checked. Tooltips are very useful in i2b2 because they show users the full path to each search result within the Navigate Terms concept tree.

Hover the cursor over each result to display its full path within the Concept Tree.

Example: A search for the term "penicillin" in Medications Ordered returns what appear to be redundant results, but their tooltips reveal two unique paths. Medication ingredients will frequently return multiple search results because a single ingredient may be contained within multiple pharmaceutical classes or subclasses.

Depending on the query requirements, it may be appropriate to include all, some or just one of the search results as query criteria.

| Navigate                                   | Terms Find                                    |                                                                  | ð | <b>V</b> 🖳 |
|--------------------------------------------|-----------------------------------------------|------------------------------------------------------------------|---|------------|
| Search by                                  | Names Search                                  | by Codes                                                         |   |            |
| Contair                                    | ing ᅌ 🏻 p                                     | enicillin                                                        |   |            |
| Find                                       |                                               | Medications Ordered [                                            | 1 |            |
| ⊞ <mark>©</mark> Ha<br>⊕ <mark>©</mark> Ha | s ingredient Penic<br>s ingredient Penic      | illin G [ ]1<br>illin G [ ] <mark>2</mark>                       |   |            |
| Tooltip 1:                                 | \Meds Ordered \<br>Has ingredient P           | Penicillins \ Natural Penicillins \<br>Penicillin G - RXCUI:7980 |   |            |
| Tooltip 2:                                 | \Meds Ordered<br>Combinations \<br>RXCUI:7980 | \ Penicillins \ Penicillin<br>Has ingredient Penicillin G -      |   |            |

#### **Disable Modifiers**

Never check the disable modifiers option. Modifiers are critical to specifying query criteria.

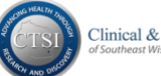

#### Search by Names

**Search by Names** offers significant flexibility in locating query criteria. Full words, partial words, or phrases can be used to locate pertinent query concepts.

| M          | avigate Terms     | Find          | 1                        |                 |                                        | ō 🖻 🗉    |
|------------|-------------------|---------------|--------------------------|-----------------|----------------------------------------|----------|
| <b>2</b> : | Search by Names   | Search by     | Codes                    |                 |                                        |          |
| 3          | Containing 📀      | asth          | ima                      |                 |                                        |          |
|            | Find 5            | Dia           | agnoses [                |                 | patie                                  | nts] 4 💿 |
|            | E 🔂 Allergic asth | ma with sta   | ited cause [             | 100100-00       | () ( ( ( ( ( ( ( ( ( ( ( ( ( ( ( ( ( ( | Linder - |
| E          | E 🔂 Allergic asth | ma [          |                          | [ ]             |                                        |          |
|            | - D Antiasthmati  | cs causing    | adverse effect           | s in therapeuti | c use [                                | ]        |
| E          | E Asthma due      | to internal i | immunological            | process [       |                                        |          |
| E          | E 🔂 Asthma NOS    | \$[           | COMPANY OF A DESCRIPTION | ]               |                                        |          |
|            | - Asthma with     | status asth   | imaticus [               | 10000.00714     | ]                                      |          |
|            | 🔄 Asthma with     | out status a  | asthmaticus [            |                 | A LOW CREATE                           | 1        |
| E          | 🗄 🔂 Asthma [ 💷    |               | 10 1 Aug 200 1, per      | ]               |                                        |          |
|            | 🔄 Asthma, uns     | pecified typ  | e, with acute e          | exacerbation [  | ALCONTRACT                             |          |
|            | - 🔁 Asthma, uns   | pecified typ  | be, with status          | asthmaticus [   | A REPORT OF                            | 14       |

- 1. Click the **Find** tab.
- 2. Click the **Search by Names** tab.
- 3. Click the **Containing** box to choose between *Containing*, *Exact*, *Starting with* or *Ending with* term search parameters, and then type the full or partial term in the text box to the right.
- 4. Click the **Any Category** box to view the available concept group filtering options. Select a specific concept group for a targeted search or select *Any Category* to search for a term within all concept groups.
- 5. Click the **Find** button. All terms matching the search criteria will be displayed in a list. Click the [+] icon next to a yellow concept folder to open it and search deeper for more specific concepts.

#### Search by Codes

In addition to searching by term names, **Find** also offers the ability to search within established clinical code sets such as *CPT*, *ICD-9* and *LOINC*. When users already know the codes they want to include in a query, this option allows for efficient, targeted searching.

| Navigate Terms Find 1             | Query Tool                                                         |
|-----------------------------------|--------------------------------------------------------------------|
| Search by Names Search by Codes 2 | Query Name:                                                        |
| 4 540                             | Temporal Constraint:                                               |
| Find 5 ICD9CM 30                  | Group 1 🛛 🕅                                                        |
| Acute appendicitis [ patients ]   | 6 Dates Occurs > 0x Exclude<br>Treat Independently >               |
|                                   | Acute appendicitis [<br>patients ] = ("Diagnosis in Problem List") |

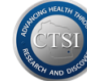

- 1. Click the **Find** tab.
- 2. Click the **Search by Codes** tab.
- 3. From the **Select a Coding System** drop down list, click on a code set (e.g., ICD9).
- 4. Type in a specific code (e.g., 540).
- 5. Click the **Find** button.
- 6. Drag the specific query concept into a Group within the **Query Tool** pane.

In this example, we elected to limit the query criteria to patients who have diagnosis code 540 in their Problem List by selecting 'Diagnosis in Problem List' within the By Value selection box.

| Choose value of Diagnoses (Test:Diagnoses)                                                                                       | ×  |
|----------------------------------------------------------------------------------------------------|----|
| Searches by Lab values can be constrained by the high/low flag set by the performing laboratory,<br>or by the values themselves. |    |
| ONo Value                                                                                                    |    |
| By Value                                                                                                    |    |
| Please select a value:                                                                                                    |    |
| Diagnosis in Problem List                                                                                                    |    |
| Diagnosis at Procedure Order                                                                                                    |    |
| Diagnosis from IDX                                                                                                    |    |
| Diagnoses from Affinity Abstract Complete                                                                                        |    |
|                                                                                                    |    |
| OK Cance                                                                                                    | :I |

When this type of constraint is placed on query criteria, it is literally displayed in quotes within the Group box after the concept display name with an '=' sign.

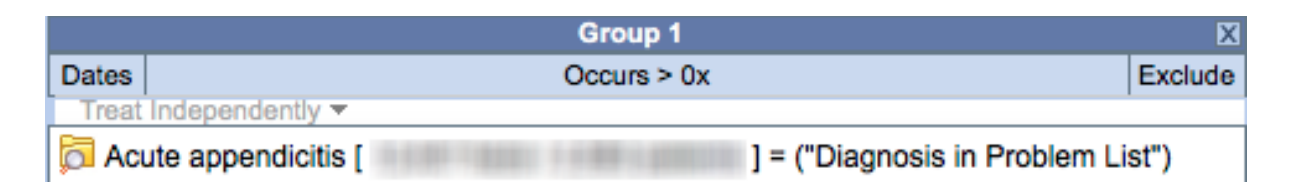

### Practice: Basic Querying with i2b2

#### Identify a Patient Cohort

To illustrate how **i2b2** can be used for cohort discovery, let's try a sample scenario. We will build a query to identify:

- Adult Male patients (age 18 and older)
- Diagnosed with Appendicitis during the period 1/1/2005 to the present.

## Define the Diagnosis Criteria

| Navigate Terms Find Terms 🔂 💆 🖏                                                                                                    |    | Query Tool                                        |                                                         | 8 R 0                   |
|----------------------------------------------------------------------------------------------------|----|---------------------------------------------------|---------------------------------------------------------|-------------------------|
| Search by Names Search by Codes                                                                                                    | 11 | Query Name:                                       |                                                         |                         |
| Containing appendicitie                                                                                                    |    | Temporal Constraint:                              | Treat all groups independently                          | •                       |
| Find Any Category 0                                                                                                    |    | Group 1 CT                                        | Group 2 C                                               | Group 3                 |
|                                                                                                    | ~  | Detes Occurs i or Exclude<br>Treat Independenty * | Delete Occurs > Ox Exclude Delete Trins Independently - | Occurs > Ox Exclude     |
| Inflamed acute appendicities without periodities [     Inflamed acute appendicities without periodities [     Inflamed acute appendicities [     Inflamed acute appendicities [     Inflamed appendicities [     Inflamed appendicities [     Infla |    | one or<br>more of<br>Run Query Clear Print Overy  | drop a<br>serm<br>on here<br>1 Group                    | ( ) ( ) Hew Group ( ) ( |

- 1. If existing query criteria are present in the **Query Tool**, click the **Clear** button to clear the Group box(es) and start a new query.
- 2. Click on the Find tab, and use Search by Names to find Appendicitis.
- 3. Click and hold on the Appendicitis folder to drag and drop it into **Group 1**.

Select "No Value" to choose diagnoses from from any source.

| Searches by Lab values can be constrained by the high/low flag set by the performing laboratory,<br>or by the values themselves. |
|----------------------------------------------------------------------------------------------------|
| No Value                                                                                                    |
| O By Value                                                                                                    |
|                                                                                                    |
|                                                                                                    |
| Please select a value:                                                                                                    |
| Diagnosis in Problem List                                                                                                    |
| Diagnosis from Medical History                                                                                                   |
| Diagnosis from IDY                                                                                                    |
| Diagnoses from Affinity Abstract Complete                                                                                        |

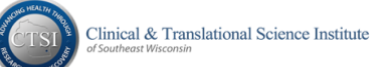

#### Define the Diagnosis Date Range Criteria

Use the **Dates** button <u>inside</u> the **Group 1** box to limit our Appendicitis diagnosis criteria to the specific date range defined for this cohort: 1/1/2005 to present.

| Constrain Group by Date Range                                                                   | Temporal Co | nstnint:  |                    |                                 |
|-------------------------------------------------------------------------------------------------|-------------|-----------|--------------------|---------------------------------|
| According to 1<br>According to 1<br>Constrain Group by Date Range<br>From:<br>To:<br>01/15/2015 | Detes       | Group 1   | G                  |                                 |
| Constrain Group by Date Range                                                                   |             | ender fiz | ( Education        |                                 |
| From:<br>01/01/2005<br>2<br>3<br>Constrain Group by Date Range<br>To:<br>01/15/2015             | Appenda     | 201       | 1                  |                                 |
| Constrain Group by Date Range                                                                   |             |           |                    |                                 |
| From: To:<br>2 3 To:                                                                            |             |           |                    |                                 |
| From: To:<br>2 3 01/01/2005                                                                     |             | 28        | Constrain Group bu | Data Danca                      |
|                                                                                                 |             | 2         | Constrain Group by | Date Range                      |
|                                                                                                 |             | 2         | Constrain Group by | Date Range                      |
| 2 3                                                                                             |             | 2         | Constrain Group by | Date Range                      |
|                                                                                                 |             |           | From:              | Date Range<br>To:               |
|                                                                                                 |             |           | Fram:              | Date Range<br>To:               |
|                                                                                                 |             |           | From:<br>2<br>3    | Date Range<br>To:<br>01/15/2015 |

- 1. Click on the **Dates** button.
- 2. Click the checkbox in the **From:** box.
- 3. Change the **From:** date to 1/1/2005. If the checkbox in the **To:** box is not selected, it will default to today's date. Click the checkbox in the **To:** box to customize the endpoint of the date range.
- 4. Click the **OK** button to set the criteria.

Note: Once a date range has been set within a Group, the **Dates** button will display as underlined (i.e. <u>Dates</u>).

| Query 1  | Гооі           |         |
|----------|----------------|---------|
| Query Na | ame:           |         |
| Tempora  | l Constraint:  |         |
|          | Group 1        | X       |
| Dates    | Occurs > 0x    | Exclude |
| Treat    | ndependently 👻 |         |
| 🔂 Appe   | endicitis [    | ] =     |
|          |                |         |
|          |                |         |

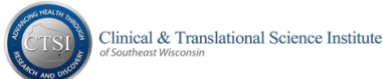

#### Define the Demographic Criteria

Our patient cohort is limited to Adult Males.

Age and gender concepts are defined in **i2b2** as Patient Demographics.

| Query Tool         |                            |         |              |                          |               |             |                            | õ 🖻 🖳   |
|--------------------|----------------------------|---------|--------------|--------------------------|---------------|-------------|----------------------------|---------|
| Query Name:        |                            |         |              |                          |               |             |                            |         |
| Temporal Constrain | nt:                        |         |              | Treat all groups         | independently |             | •                          | -       |
|                    | Group 1                    | X       |              | Group 2                  | 2             |             | Group 3                    | X       |
| Dates              | Occurs > 0x                | Exclude | Dates        | Occurs > 0x              | Exclude       | Dates       | Occurs > 0x                | Exclude |
| Treat Independen   | tty 👻                      |         | Treat Monder | tly 👻                    |               | Treat Indep | endently -                 |         |
| Appendicitis [ 1   | one or<br>more of<br>these | A       | ND           | 3<br>none<br>of<br>these |               | A           | one or<br>more of<br>these | 1       |
| Run Query          | Clear Print Query          |         |              | 3 Groups                 |               |             | I New Gro                  | oup 🕨 📕 |

- First, go to Navigate Terms to open the Patient -> Demographics -> Age concept and then drag & drop both the *0-9 years old* and the *10-17 years old* folders into Group 2 of the Query Tool.
- 2. Next, click the **Exclude** button <u>inside</u> the Group 2 box.
- 3. Notice that the red message box (*none of these*) appears within Group 2 to confirm that patients under the age of 18 will be excluded from the query.
- 4. Finally, go back to **Navigate Terms** to open the Patient -> Demographics -> Gender concept and then drag & drop the *Male* concept into **Group 3** of the Query Tool.

Before running the query, confirm that the entire query statement makes sense. Our Adult Male Appendicitis query includes patients with:

Group 1: Diagnoses of *Appendicitis* diagnosed *from 1/1/2005 to present* AND Group 2: (age NOT *0-9 years old* OR *10-17 years old*) AND Group 3: *Male* gender

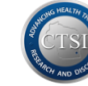

#### Run the Query

Next, run the query by clicking on the **Run Query** button.

| Run Query  | Clear | Print Query |                                        |
|------------|-------|-------------|----------------------------------------|
| $\bigcirc$ |       |             | 4                                      |
|            |       |             |                                        |
|            |       | Run Qu      |                                        |
|            |       |             |                                        |
|            |       |             |                                        |
|            |       |             | Please type a name for the guery:      |
|            |       | $\bigcap$   | Appen-0-9 v-Male @14:37:27             |
|            |       |             | · +                                    |
|            |       |             |                                        |
|            |       |             | Please check the query result type(s): |
|            |       |             | Patient set                            |
|            |       |             |                                        |
|            |       |             | Number of patients                     |
|            |       |             | Timeline                               |
|            |       |             |                                        |
|            |       |             |                                        |
|            |       |             |                                        |
|            |       |             |                                        |
|            |       |             |                                        |
|            |       |             | OK                                     |
|            |       |             |                                        |

- 1. Click the **Run Query** button from the **Query Tool** pane.
- Modify the name of the query for future reference, and make sure that the Number of patients box is selected.
- 3. Click the **OK** button to execute the query.

#### Review the Query Results

The **Query Status** panel shows the results of the query for the aggregate number of potential patients.

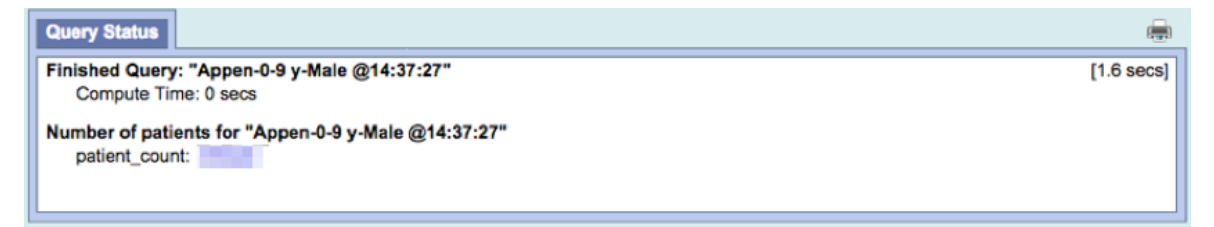

A completed query can become the basis for new queries, for a de-identified retrospective research cohort or for the identification of potential translational research study recruits.

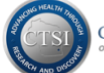

## **Redefining a Previous Query**

Using our completed query for Adult Male Appedicitis patients as an example, we can use the existing saved query as a starting point so we don't have to re-do previously performed Query Tool steps.

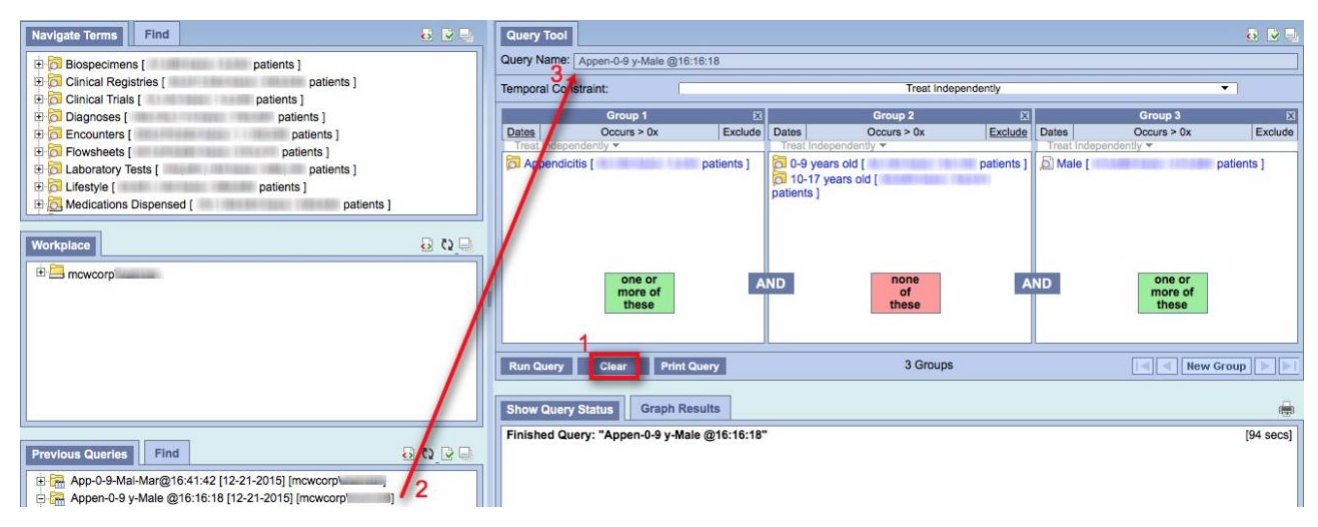

- 1. First, click the **Clear** button to clear all Group box(es) and start fresh.
- 2. Click and hold the *Appen-0-9-y-Male* folder in the **Previous Queries** pane.
- 3. Drag and drop the query folder into the **Query Name** field at the top of the Query Tool pane. A brief **LOADING** status message may be displayed, and then the detailed criteria from the previous query will populate into the Group boxes.

### Adding More Query Groups

To add more criteria to an existing query, click the **New Group** button in the lower right corner of the **Query Tool** pane. A new, empty **Group 4** box will appear in the far right box and all existing query groups will be shifted to the left in the **Query Tool** display.

| Query Tool Query Name: Ap | pen-0-9 y-Male @1          | 6:16:18    |               |                     |                          |          |                            | 8 🖬 🗐      |
|---------------------------|----------------------------|------------|---------------|---------------------|--------------------------|----------|----------------------------|------------|
| Temporal Constra          | int: (                     |            |               | Treat Ind           | ependently               |          |                            | •]         |
|                           | Group 1                    | X          |               | Group 2             | X                        |          | Group 3                    | X          |
| Dates<br>Treat Independe  | Occurs > 0x                | Exclude    | Dates         | Occurs > 0x         | Exclude                  | Dates    | Occurs > 0x                | Exclude    |
| Appendicitis              | one or<br>more of<br>these | patients ] | D-9 years old | none<br>of<br>these | patients ]<br>patients ] | D Male [ | one or<br>more of<br>these | patients ] |
| Run Query                 | Clear Prin                 | t Query    |               | 3 Group             | S                        |          |                            | ew Group   |

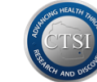

Suppose we are satisfied with the number of patients found in our Adult Male Appendicitis cohort and now want to use this broad cohort as the basis for creating smaller cohorts for comparative analysis.

We can create separate, comparable queries for adult male appendicitis patients with differing demographics such as Marital Status, Ethnicity or Zip Code.

| Navigate Terms | Find                    | ō          | • |
|----------------|-------------------------|------------|---|
| 🗆 🔂 Demograp   | ohics [                 | patients ] |   |
| 🕀 🔂 Additio    | nal Flags [             | patients ] |   |
| 🕀 🔂 Age [      | LANCE OF LANSING VALUE  | patients ] |   |
| 🕀 🔂 Ethnici    | ity [                   | patients ] |   |
| 🕀 🔂 Gende      | r ( i nilika kii kiitaa | patients ] |   |
| 🕀 🔂 Langua     | age [                   | patients ] |   |
| 🕀 🔂 Marital    | Status [                | patients ] |   |
| 🕀 🔂 Race [     |                         | patients ] |   |
| 🕀 🔂 Religio    | n [                     | patients ] |   |
| 🕀 🔂 State [    | CONTRACTOR OFFICE       | patients ] |   |
| 🕀 🔂 Vital Si   | tatus [                 | patients ] |   |
| 🕀 🔂 Zip cod    | des [                   | patients ] |   |

Drag and drop a new criterion from **Navigate Terms** into the **Group 4** box in **Query Tool**.

| Query Tool   |                                           |                          |          |                            |           |           |                            | ō 🖻 🗎      |
|--------------|-------------------------------------------|--------------------------|----------|----------------------------|-----------|-----------|----------------------------|------------|
| Query Name:  |                                           |                          |          |                            |           |           |                            |            |
| Temporal Con | straint:                                  |                          |          | Treat Indep                | pendently |           |                            | <b>-</b>   |
|              | Group 2                                   | ×                        | 7        | Group 3                    | X         | 1         | Group 4                    | X          |
| Dates        | Occurs > 0x                               | Exclude                  | Dates    | Occurs > 0x                | Exclude   | Dates     | Occurs - UX                | Exclude    |
| O 0-9 years  | old [<br>ars old [<br>none<br>of<br>these | patients ]<br>patients ] | ) Male ( | one or<br>more of<br>these | tients ]  | D Married | one or<br>more of<br>these | batients ] |
| Run Query    | Clear Print                               | Query                    |          | 4 Groups                   |           |           | I New G                    | roup       |

The arrows allow scrolling back and forth through the query Groups as needed.

Click **Run Query** to generate a new, uniquely named cohort query.

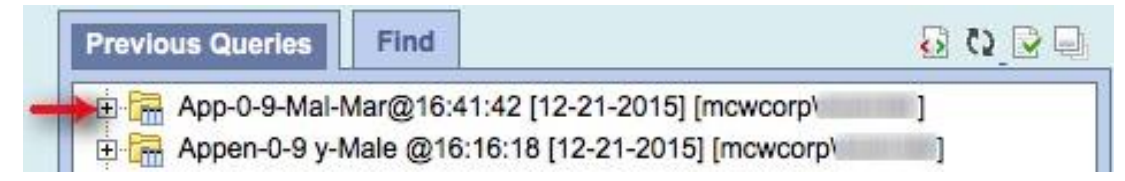

Clinical & Translational Science Institute

### **Using Temporal Constraints**

This function allows users to define time-based relationships between criteria groups or between occurrences within a single group. The default is **Treat Independently**.

| Query Tool            |                                |             | ō 🖻 🗉   |
|-----------------------|--------------------------------|-------------|---------|
| Query Name:           |                                |             |         |
| Temporal Constraint:  | Treat all groups independently | •           | -       |
| Group 1               | Treat all groups independently | Group 3     | X       |
| Dates Occurs > 0x Ex  | Define sequence of Events      | Occurs > 0x | Exclude |
| Treat Independently - |                                | pendently - |         |

#### Treat all groups independently

This default assumes there are no temporal relationships between criteria groups.

#### Selected groups occur in the same financial encounter

Do not use this option. Our data warehouse is not yet configured for financial encounters.

#### Define sequence of Events

This feature allows users to further qualify and join query criteria groups.

#### Qualifying

Researchers can use the **Events** feature to define a "stable" cohort of patients for retrospective review or study recruitment. Defining and ordering events such as specific diagnoses or encounters sequentially over a meaningful period of time can help exclude patients with inadequate clinical data from data extracts or recruitment lists.

#### Joining

Researchers can use the **Events** feature to join the occurrences of two criteria groups using the *Occurs Simultaneously* operator.

#### For Example:

We want to define a stable cohort of patients who have been diagnosed with Wegener's granulomatosis and have had at least 4 outpatient encounters. We also want to make sure we only find patients who are alive for possible study recruitment.

First, build the cohort query, putting criteria groups in the order of most to least specific:

- Group 1 = Diagnosis of Wegener's granulomatosis from all sources
- Group 2 = Patients with Vital Status ≠ Deceased (drag Deceased, click Exclude)
- Group 3 = Encounter Type of Outpatient (at least 4 occurrences)

The criteria groups define the **Population in which events occur** for the next steps.

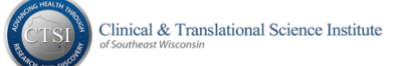

Next, select Define sequence of Events from the Temporal Constraint drop down list.

| Query T         | iool                   |                                          |           |                         |                 |                 |                          | ō 🖻 🗉   |
|-----------------|------------------------|------------------------------------------|-----------|-------------------------|-----------------|-----------------|--------------------------|---------|
| Query Na        | ime:                   |                                          |           |                         |                 |                 |                          |         |
| Temporal        | Constraint:            | Define sequence of Events                |           |                         |                 |                 |                          |         |
|                 | Рор                    | ulation in wh                            | nich ever | nts occur               | •               | Ne              | w Event Remove Last Ever | nt      |
|                 | Group 1                | X                                        |           | Group 2                 | X               |                 | Group 3                  | X       |
| Dates           | Occurs > 0x            | Exclude                                  | Dates     | Occurs > 0x             | Exclude         | Dates           | Occurs > 0x              | Exclude |
| Treat In        | ndependently 🔻         | Treat Independently  Treat Independently |           |                         | Independently 🔻 |                 |                          |         |
| D Wege<br>patie | eners granulomatosis [ | facts /                                  | NOT D     | Deceased [ facts / ts ] | -               | Dut<br>patients | patient [ facts / s]     |         |

Decide which criteria groups will be defined as an Event and how the Events will be ordered.

One way to qualify patients as "stable" is to define a diagnosis or type of encounter as an Event and then set time period parameters between certain occurrences of that Event.

For the Wegener's cohort, stable patients will be defined as those with at least 4 outpatient encounters and more than one year between the first encounter and the last.

In **Group 3** (Outpatient), click the **Occurs > 0x** link in the header to open the selection box.

|       | Group 3     | X       |
|-------|-------------|---------|
| Dates | Occurs > 0x | Exclude |

Open the pick list and select 3 to set the number of outpatient encounter events to "more than 3" which equates to "at least 4"

| Constrain Group by Number of Occurrences             |
|------------------------------------------------------|
| Event(s) within the group occur more than 3 0 times. |
| OK Cancel                                            |

Now we want to define and set the **Event** parameters for "more than one year between the first encounter and the last" using the Outpatient Encounter Type criterion.

Open the drop down list where **Population in which events occur** appears by default. Click **Event 1**. This will transform the **Group 1** box into an **Anchoring Observation** box.

| • | Temporal Constraint: Define sequence of Events |         |               |         |       |                          |         |
|---|------------------------------------------------|---------|---------------|---------|-------|--------------------------|---------|
|   |                                                | Event 1 |               | •       |       | ew Event Remove Last Eve | ent     |
|   | Population in which events occur               |         | Group 2       | X       |       | Group 3                  | X       |
|   | Event 1                                        |         | Occurs > 0x   | Exclude | Dates | Occurs > 0x              | Exclude |
|   | Define order of events                         |         | dependently 🔻 |         | Treat | Independently -          |         |

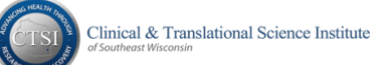

Drag and drop the Outpatient Encounter concept from the Terminology Tree into the **Event 1 Anchoring Observation** box.

| Temporal Constraint: Define sequence of Events |                       |         |                       |             |         |                     |                            |         |
|------------------------------------------------|-----------------------|---------|-----------------------|-------------|---------|---------------------|----------------------------|---------|
|                                                |                       | E       | vent 1                |             |         | •                   | New Event Remove Last Ever | nt      |
|                                                | Anchoring Observation | ×       |                       | Group 2     | X       |                     | Group 3                    | X       |
| Dates                                          | Occurs > 0x           | Exclude | Dates                 | Occurs > 0x | Exclude | Dates               | Occurs > 0x                | Exclude |
| Items Instance will be the same -              |                       |         | Treat Independently - |             |         | Treat Independently |                            |         |
| Outpatient [ facts / patients ]                |                       |         |                       |             |         |                     |                            |         |

Go back to the drop down list where **Event 1** is displayed and select **Event 2**. Drag and drop the Outpatient Encounter concept from the Terminology Tree into the **Event 2 Anchoring Observation** box.

Now that we have defined both **Event 1** and **Event 2** as Outpatient Encounter, we need to set the order of these events so that our cohort only includes patients with an outpatient visit history that spans greater than one year.

Go back to the drop down list where **Event 2** is displayed and select **Define order of events**.

| Temporal Constraint:   |                                                        |    | Define sequence of Events |             |         |                 |             |         |
|------------------------|--------------------------------------------------------|----|---------------------------|-------------|---------|-----------------|-------------|---------|
| ļ                      | Event 2   New Event Remove Last Event                  |    |                           |             |         | t               |             |         |
| 1                      | Population in which events occur<br>Event 1<br>Event 2 |    | F                         | Group 2     | X       |                 | Group 3     | X       |
|                        |                                                        |    | s                         | Occurs > 0x | Exclude | Dates           | Occurs > 0x | Exclude |
| Define order of events |                                                        | at | Independently -           |             | Treat   | Independently - |             |         |

#### We define the order of Outpatient Encounter events as follows:

The Start of the Last Ever Event 1 [Outpatient Encounter] Occurs After the Start of the First Ever Event 2 [Outpatient Encounter] By greater than 1 year(s).

| Temporal Constraint: Define sequence of Events |                                       |                                 |  |
|------------------------------------------------|---------------------------------------|---------------------------------|--|
|                                                | Define order of events                | New Event     Remove Last Event |  |
|                                                | Start of 🗘 the Last Ever 🗘            | Event 1                         |  |
|                                                | Occurs After                          |                                 |  |
|                                                | Start of C the First Ever             | Event 2                         |  |
|                                                | ✓By > 🗘 1 year(s)                     | •                               |  |
|                                                | And s 🗘 1 day(s)                      | <b>O</b>                        |  |
|                                                | Add Temporal Relationship Remove Last | Temporal Relationship           |  |

Note: New Event and Remove Last Event allow users to insert or delete Event parameters.

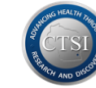

Additional event parameter boxes can be inserted or removed using the **Add Temporal Relationship** and **Remove Last Temporal Relationship** buttons.

To leave the Events parameter screen, go back to the drop down list where **Define order of events** is displayed and select **Population in which events occur** to return to the main criteria definition screen.

Note: i2b2 automatically populates the **Define order of events** screen with default values, so be sure to review all parameter fields carefully before running the query.

Click the **Run Query** button, name the query descriptively, and click OK to run the query.

Queries using Temporal Constraints will appear in the Previous Queries tab with a *(t)* prefix before the query name to indicate that temporal criteria have been added.

#### **Analysis Tools**

#### Patient Set

The **Patient Set** option within Run Query provides a breakdown of demographic patient information contained within a single query or between two queries.

Consider our cohort: Adult males diagnosed with appendicitis since 1/1/2005

To enable demographics analysis on our cohort, select the query result type options of **Patient set** <u>and</u> **Number of patients** in the Run Query box and click **OK**.

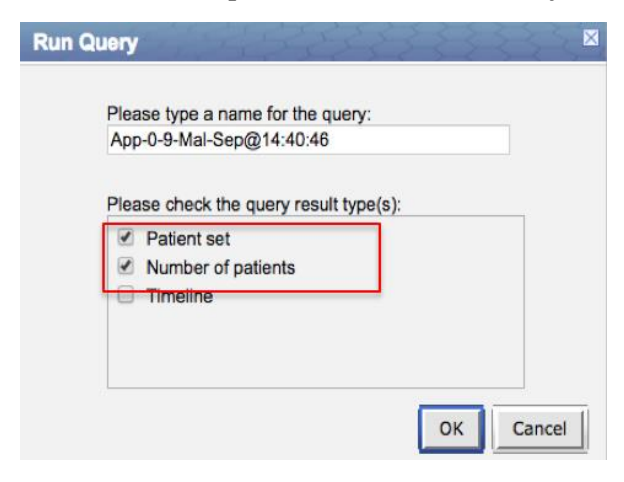

 When the query is finished running, click on Analysis Tools from the topmost tool bar in i2b2.

 i2b2
 Query & Analysis Tool
 Project: FH Clinical Data Warehouse User:
 Find Patients
 Analysis Tools
 Message Log

The PlugIn panes will appear and ask you to select a PlugIn from the **PlugIns** pane.

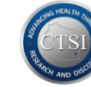

| Plugin Viewer |                                                    | 8 | <b>è</b> 🗆 |  |
|---------------|----------------------------------------------------|---|------------|--|
|               |                                                    |   |            |  |
|               |                                                    |   |            |  |
|               |                                                    |   |            |  |
|               |                                                    |   |            |  |
|               | Select a plugin to load from the "Plugins" window. |   |            |  |

Click on a Demographics box from the **PlugIns** pane to activate a Demographics analysis pane.

| Plugins                                                                                                    |               | Ę. |
|----------------------------------------------------------------------------------------------------|---------------|----|
| Detailed List View                                                                                                    | Category: ALL | ¢  |
| Demographics (1 Patient Set) - Simple Counts<br>This plugin displays a demographic break-down of a Patient Set.       |               |    |
| Demographics (2 Patient Sets) - Simple Counts<br>This plugin compares the demographic break-down of two Patient Sets. |               |    |

Select **Demographics (1 Patient Set) – Simple Counts** to analyze a single data set.

| Demographics                                                                                                    |
|----------------------------------------------------------------------------------------------------|
| Specify Data View Results Plugin Help                                                                                                    |
| Drop a Patient Set into the input box below, and then click the "View Results" tab to retrieve demographic details for the selected patient set. |
| Patient Set: Drop a small Patient Set here                                                                                                    |

#### Select **Demographics (2 Patient Sets) – Simple Counts** to analyze data between two data sets.

| Demographics                   | 🔂 📝 🖳                                                                                                    |
|--------------------------------|----------------------------------------------------------------------------------------------------|
| Specify Data                   | iew Results Plugin Help                                                                                                   |
| Drop two Patient patient sets. | iets into the input boxes below, and then click the "View Results" tab to retrieve demographic comparison of the selected |
| Patient Set 1:                 | Drop a small Patient Set here                                                                                             |
| Patient Set 2:                 | Drop a small Patient Set here                                                                                             |

Drag and drop our Appendicitis query from **Previous Queries** into the box labeled **Patient Set**.

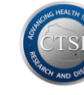

|                                                  | Demographics                          | ]                              |                                                      | 8 R 🛛                                            |
|--------------------------------------------------|---------------------------------------|--------------------------------|------------------------------------------------------|--------------------------------------------------|
|                                                  | Specify Data                          | View Results                   | Plugin Help                                          |                                                  |
|                                                  | Drop a Patient S<br>the selected pati | et into the input<br>ient set. | box below, and then click the "View R                | tesuits" tab to retrieve demographic details for |
|                                                  | Patient Set:                          | App-0-9-Mal-<br>(mcwcorp\sup   | 530@14:22:03 [1-27-2015]<br>ppal] [PATIENTSET_11821] |                                                  |
|                                                  |                                       | 1                              | 7                                                    |                                                  |
| Previous Queries                                 |                                       |                                | -                                                    |                                                  |
| 🚊 🔚 App-0-9-Mal-530@14:22:03 [1-27-2015] [mcwcor | p\suppal]                             | 1                              |                                                      |                                                  |
| 😑 🗑 Results of App-0-9-Mal-530@14:22:03 [1-27-2  | 2015] [mcwcorp\s                      | uppal]                         |                                                      |                                                  |
| Patient Set for "App-0-9-Mal-530@14:22:0         | 3" - FINISHED                         |                                |                                                      |                                                  |
| - Patients for "App-0-9-Mal-530@                 | )14:22:03" - FINIS                    | SHED                           |                                                      |                                                  |
|                                                  |                                       |                                |                                                      |                                                  |

Click on **View Results** to review the **Patient Set** demographics data for the cohort.

| Demographice                     |                                                                                       |                         |                        |                  |                      | • • • • |
|----------------------------------|---------------------------------------------------------------------------------------|-------------------------|------------------------|------------------|----------------------|---------|
| Specify Data                     | View Results P                                                                        | lugin Help              |                        |                  |                      |         |
| Below are the<br>of patients, an | demographic details<br>d a histogram are sh                                           | for the selecte<br>own. | id patient set. For ea | ch demographic c | ategory, the values, | number  |
| Patient Set:                     | Patient Set: App-0-9-Mai-530@14:22:03 [1-27-2015] [mcwcorp/suppai] [PATIENTSET_11821] |                         |                        |                  |                      |         |
| Patient Cour                     | nt:                                                                                   |                         |                        |                  |                      |         |
| Age in Years                     |                                                                                       |                         |                        |                  |                      |         |
| 10-20                            |                                                                                       |                         |                        | ]                |                      |         |
| 20-30                            |                                                                                       |                         |                        |                  |                      |         |
| 30-40                            |                                                                                       |                         |                        |                  |                      |         |
| 40-50                            | 10                                                                                    |                         |                        |                  |                      |         |
| 50-60                            |                                                                                       |                         |                        |                  |                      |         |
| 60-70                            |                                                                                       |                         |                        |                  |                      |         |
| 70-80                            | _                                                                                     |                         |                        |                  |                      |         |
| 90-100                           |                                                                                       |                         |                        |                  |                      |         |
| 80.100                           |                                                                                       |                         |                        | 1                |                      |         |
| Sex                              |                                                                                       |                         |                        | 1                |                      |         |
| м                                |                                                                                       |                         |                        |                  |                      |         |
| Race                             |                                                                                       |                         |                        |                  |                      |         |
| American In                      | dian or Alaska Nati                                                                   | re                      |                        |                  |                      |         |
|                                  | Asian                                                                                 |                         |                        |                  |                      |         |

#### Timeline

The **Timeline** option within **Run Query** provides a graphical time line of recorded events for each patient in a cohort based on the query criteria.

To enable the Timeline graphics for our cohort, select all three query result types **Patient set**, **Number of patients** and **Timeline** in the Run Query box and click **OK**.

| App-0-9-Mal-Sep@14:40:46                                 |         |
|----------------------------------------------------------|---------|
|                                                          |         |
| Please check the query result ty                         | /pe(s): |
| <ul> <li>Number of patients</li> <li>Timeline</li> </ul> |         |
|                                                          |         |

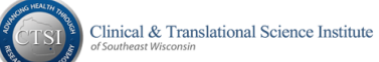

The **Timeline** tab appears automatically and contains a report with data points for each patient in the cohort.

| Timeline                             |                                                       |                 |             |           |   |        |           | N 13     |
|--------------------------------------|-------------------------------------------------------|-----------------|-------------|-----------|---|--------|-----------|----------|
| Specify Data                         | View Results                                          | Plugin He       | lp          |           |   |        |           |          |
| <<< start: 1                         | size: 10                                              | go              | >>>         |           |   |        | zoom: - + | pan: < > |
|                                      | 1/12/2010                                             |                 |             | 8/22/2012 |   |        |           | 4/3/2015 |
| Person_#<br>Appendicitis [<br>Male [ | 87                                                    | 1<br>1          | £75940188   | 8         |   | I      |           |          |
| Person_#                             | R. 81. 18921                                          | and interesting | #17588.088  |           |   |        |           |          |
| Appendicitis [<br>Male [             | (1) 100110-001-00110-0010                             | 1               |             |           |   |        |           | -        |
| Person_#<br>Appendicitis [<br>Male [ | 001 0000 0000<br>010002 0007 1400<br>02 1001007 44000 | 1<br>1          | I           | Billion I |   | 1      | 1001      |          |
| Person_#                             |                                                       |                 | F 7598100   | 861       |   |        |           |          |
| Appendicitis [                       | AT TRACK FIRST LOOP                                   | 1               |             |           |   |        |           | 1        |
| Person #                             | AND MARK MARK                                         | and interiment  | e l'Annaire |           |   |        |           |          |
| Appendicitis [                       | ET FRANKS FAILURE                                     | 1               |             | -         |   |        | 1         |          |
| Male [                               | ar residences                                         | 1               |             |           |   |        |           |          |
| Person_#<br>Appendicitis [<br>Male [ | THE MARK HARD                                         | 1  <br>1        | 017580080   | -         |   |        |           |          |
| Person_#                             | AT                                                    | -               |             |           | 0 |        |           |          |
| Appendicitis [<br>Male [             | EXTRACT CONTLAND                                      | 1               |             |           |   |        |           | -        |
| Person_#                             |                                                       |                 | F 7558188   | 961       |   |        |           |          |
| Appendicitis [                       | 10 10000 1-100T Labor                                 | , 1             |             |           |   |        |           |          |
| Remon #                              | And inter little                                      | and internet    | e Ginera    |           |   |        |           |          |
| Appendicitis [                       | AR CONTRACTORY LAND                                   | 1               |             | -         |   |        |           | _        |
| Male [                               | a meretance                                           | 1               |             |           |   |        |           |          |
| Person_#                             | en al Inner Inder                                     | enti jakeenti   | F COMPANY   | an        |   |        |           |          |
| Appendicitis [<br>Male [             | RI TERLETURI                                          | 1               |             |           |   | 1 11 1 |           |          |

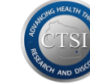

## **TriNetX**

Current i2b2 users will eventually be provisioned with access to TriNetX.

When you have been added as a TriNetX user, you will receive an email similar to the one below.

| TriNetX: l                   | TriNetX: User Profile Update Notification - System Administrator Profile Update Notification Email                                                                                                    |  |  |  |  |
|------------------------------|----------------------------------------------------------------------------------------------------|--|--|--|--|
| S                            | Support@TriNetX.com <support@trinetx.com><br/>Tuesday, June 21, 2016 at 2:42 PM<br/>To: Osinski, Kristen</support@trinetx.com>                                                                                                   |  |  |  |  |
| Dear TriNetX                 | Dear TriNetX User,                                                                                                    |  |  |  |  |
| This email is a              | This email is a notification that your TriNetX profile was updated by the TriNetX System Administrator. The profile changes include:                                                                                             |  |  |  |  |
| 1.) Name or T<br>2.) Phone   | 1.) Name or Title<br>2.) Phone                                                                                                    |  |  |  |  |
| Your updated<br>have any que | Your updated profile can be viewed by logging into TriNetX and clicking on your name in the upper tool bar. Please contact the Help Desk by standard means if you have any questions or concerns related to this profile update. |  |  |  |  |
| Sincerely,                   |                                                                                                    |  |  |  |  |
| Your TriNetX                 | System Administrator                                                                                                    |  |  |  |  |

Users will have access to data from the Children's Hospital/Specialty Group patient network, the Froedtert Health patient network or from the two networks combined.

| Networks                                       |  |  |  |
|------------------------------------------------|--|--|--|
| Medical College of Wisconsin CHW Network       |  |  |  |
| Medical College of Wisconsin Froedtert Network |  |  |  |
| Medical College of Wisconsin Joint Network     |  |  |  |

Questions and concerns about access to TriNetX should be emailed to the CTSI Biomedical Informatics team (aka CRDW Help Desk) directly at <u>CRDW@mcw.edu</u>.

Questions and issues about the TriNetX tool itself should be emailed to TriNetX Support directly at <u>Support@TriNetX.com</u>

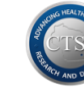

## **Data Extraction**

All queries generated in i2b2 are automatically transmitted to the Honest Broker tool.

Researchers can extract data tables from the Clinical Research Data Warehouse in either **identified** or **de-identified** form. The following IRB-driven limitations are enforced to protect our patients from identification:

- Data tables for cohorts of **less than 11** will not be released for de-identified review; however, data tables for these small cohorts can be submitted to the Honest Broker for identified extraction.
- **Identified** data will only be released to researchers with an approved IRB protocol after an IRB delegate reviews and determines that the data requested is appropriate for the protocol.

Data tables for cohorts **greater than 9,999** will not be released for de-identified review to prevent technical performance issues. Contact the CTSI Biomedical Informatics team at <u>CRDW@mcw.edu</u> to discuss and plan for extracting data tables for a very large cohort.

## Honest Broker

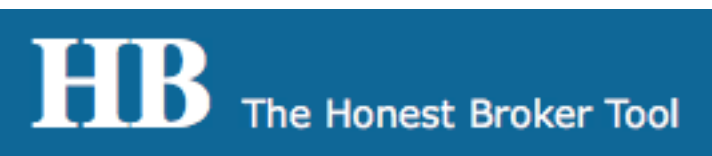

HB access is granted to researchers who complete a <u>**CRDW Data Release Agreement**</u>. All members of the research team who will have access to data must have current <u>**CITI**</u> training.

Log into Honest Broker at <a href="https://i2b2.ctri.mcw.edu/index.html">https://i2b2.ctri.mcw.edu/index.html</a>

HB is also accessible from the ctri.mcw.edu web site under the **BMI Tools** drop down menu.

| MEDICAL COLLEGE OF WISCONSIN                     |                         |                 | CTSI Sites 🗸 | BMI Tools 🗸 | Contact l | Js |
|--------------------------------------------------|-------------------------|-----------------|--------------|-------------|-----------|----|
| CLINICAL & TRANSLATIONAL<br>RESEARCH INFORMATICS | ACCESS TO CLINICAL DATA | DATA MANAGEMENT | RESOURCES    | CONTACT US  | NEWS      | ٩  |

Note the separate login links for Froedtert Health and Children's Hospital.

<u>Login FH</u> Login CHW

Log in with your MCWcorp user name and password. If you experience problems logging in, email the data warehouse team at <u>CRDW@mcw.edu</u>

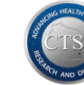

### Downloading De-Identified Data

Click **Select Patients** to begin the de-identified data extract downloading processes.

#### Creating a Query from an MRN or Barcode List

Some research teams know the Epic Medical Record Numbers (MRNs) or MCW Tissue Bank barcode numbers of the patients for whom data is needed for retrospective review or study recruitment. To manually define a query for data extraction:

- 1. Enter a distinct, meaningful Query Name
- 2. Click the small barcode check box if barcode numbers will be entered as input
- 3. Enter a list of MRN or Barcode numbers into the Input box using one of the formats
- 4. Click **Select**

| Setup a query from MRN/Barcode numbers |                                     |                                 |                                               |  |
|----------------------------------------|-------------------------------------|---------------------------------|-----------------------------------------------|--|
|                                        | 1 Please Designate A Query Name *   | User Guide Test                 |                                               |  |
|                                        | 2 Check if the numbers are barcodes |                                 |                                               |  |
|                                        |                                     | Please use comma, space, or new | v line between numbers. ( Max number: 9,999 ) |  |
|                                        | 3 Input the MRN/Barcode Numbers *   | 123<br>456<br>789               |                                               |  |
|                                        | 4 Select                            |                                 |                                               |  |

If all required (\*) extract elements are entered, you will be forwarded automatically to the next step: **Select Tables** 

#### Using a Query from Query History

Many research teams use their completed i2b2 queries as the source for data extraction.

| Directly select a query from your I2B2 query history |                                                                                               |         |       |  |  |  |
|------------------------------------------------------|-----------------------------------------------------------------------------------------------|---------|-------|--|--|--|
| * Please co                                          | * Please contact us for fetching larger number of patients.                                   |         |       |  |  |  |
| ** The pat                                           | ** The patients are less than 10, this query cannot be extracted from de-identification data. |         |       |  |  |  |
|                                                      | Date         Query Name         Results         Notes                                         |         |       |  |  |  |
| Date                                                 | Query Name                                                                                    | Results | Notes |  |  |  |

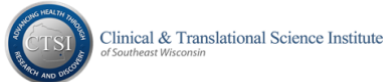

Clicking a query hyperlink in the Query Name column will automatically forward you to the next step: **Select Tables** 

#### Selecting Data Extract Parameters

Regardless of which **Select Patients** option is used, the chosen query will appear in red text in the blue **Query Selected** box on the left side of the screen:

|           | Select Patients    |                  | Select Patients                 |
|-----------|--------------------|------------------|---------------------------------|
|           | Select Tables      |                  | Select Tables                   |
|           | HB Extract History |                  | HB Extract History              |
|           | Extract Agreement  |                  | Extract Agreement               |
|           | Ouery Selected:    |                  | Query Selected:                 |
|           | User Guide Test    |                  | Schiz-Female-<br>Adult@14:45:42 |
| al Quarra |                    | Quary from i2h2. |                                 |

Manual Query:

Query from i2b2:

First, define the **Extracted Data Date Range** for your de-identified data extract.

**Note**: if your de-identified extract will be used for subsequent <u>identified</u> data requests, this date range <u>must</u> match the date parameters defined in your approved IRB protocol.

| ſ | Extracted Data Date Range                                                                                                    |
|---|----------------------------------------------------------------------------------------------------|
|   | Please enter the date range for the data to extract from the Epic tables. (leaving the end date blank, for example, will be all data from the start date to current). |
|   | Date Start: 1/1/2015 End Date: 12/31/2015                                                                                                    |
|   | Set Date                                                                                                    |

Clicking **Set Date** displays the **Date Range** in red under the Query Selected box:

| Select Patients       |
|-----------------------|
| Select Tables         |
| HB Extract History    |
| Extract Agreement     |
| Query Selected:       |
| Schiz-Female-         |
| Adult@14:45:42        |
| Date Range:           |
| 1/1/2015 ~ 12/31/2015 |
|                       |

**Warning:** if no dates are selected, the extract will contain <u>all</u> data available for the cohort! This omission could inadvertently produce very large volumes of data!

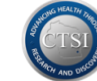

Next, select the data tables you want to download for de-identified review.

Use the [+] and [-] icons to open and close the table folders. All data points within a table folder will be downloaded. Some are noted as 'not provided' to prevent patient identification.

| Select Tables                                |          |   |         |                                              |
|----------------------------------------------|----------|---|---------|----------------------------------------------|
|                                              | E        |   | Pati    | ent Info                                     |
| Please select the tables you want to extract |          | ÷ |         | Allergy                                      |
|                                              |          |   |         | Demographics                                 |
|                                              |          |   | B       | MRN                                          |
|                                              |          |   | 🗅       | DOB (Age)                                    |
| 🕀 🖸 🧰 Family History                         |          |   | 🗅       | Gender                                       |
| 🗉 🗖 🗀 Immunization                           |          |   |         | Name (for deidentification, not provided)    |
| 🖻 🔄 Encounter Info                           |          |   | 🖪       | Vital Status                                 |
| 🕀 🗖 🛄 Patient Encounters                     |          |   |         | Address (for deidentification, not provided) |
| 🗉 🖾 Hospital Encounters                      |          |   |         | Zin Code (for deidentification, only zin 3)  |
| 🗄 🖸 🧰 Reason for Visit                       |          |   |         | Primany Care Provider                        |
| 🖻 🖾 Lifestyle                                |          |   |         | Manifel Status                               |
| m 🗅 MRN                                      |          |   |         | Marital Status                               |
| C Associated Date                            |          |   | L9      | Religion                                     |
| Encounter ID                                 |          |   | - B     | Language                                     |
| 🗉 🗖 🗀 Tobacco                                |          |   | B       | Ethnicity                                    |
| 🕀 🖸 🗀 Alcohol                                |          |   | B       | Race                                         |
| 🗄 🖸 🗀 Illegal Drugs                          |          |   |         | Family History                               |
| 🗄 🖸 🧰 Sexual Behavior                        |          |   | PA      | MRN                                          |
| 🗉 🖸 🗀 Laboratory Tests                       |          |   |         | Contact Date                                 |
| 🗉 🖸 🛄 Diagnosis                              |          |   |         | Contact Date                                 |
| 🗉 🖸 🗀 Procedures                             |          |   |         | Relation                                     |
| 🗉 🖸 🗀 Medications Ordered                    |          |   | 6       | Medical History                              |
| 🗉 🔲 🗀 Medications Dispensed                  |          |   | ····· 🗅 | Encounter ID                                 |
| 🗄 🖸 🗋 Biospecimens                           | Example: | ÷ |         | Immunization                                 |

MRN is the common Patient ID data element found in each table and will download as a scrambled character set.

Clicking the box next to a Table folder will display it in red text in the blue **Tables Selected** box and trigger the **Run Extract** button to appear automatically.

| Select Patients       | Select Tables                                     |
|-----------------------|---------------------------------------------------|
| Select Tables         | Please select the tables you want to extract      |
| HB Extract History    | 📮 🔁 Patient Info                                  |
| Extract Agreement     | <ul> <li>Allergy</li> <li>Demographics</li> </ul> |
| Query Selected:       | 🕀 🗖 🛄 Family History                              |
| Schiz-Female-         |                                                   |
| Adult@14:45:42        | Patient Encounters                                |
| Date Range:           | 🗉 🗖 🧰 Hospital Encounters                         |
| 1/1/2015 ~ 12/31/2015 | 🗉 🗖 🛄 Reason for Visit                            |
| Tables Colorised      | Lifestyle                                         |
| Tables Selected:      | Laboratory Tests                                  |
| Immunization          | 🛨 🗖 🛄 Diagnosis                                   |
|                       | 🗉 🖸 🧰 Procedures                                  |
| Run Extract           | 🗉 🖸 🧰 Medications Ordered                         |
|                       | 🗉 🔲 🛄 Medications Dispensed                       |
|                       | 🗄 🗖 🚞 Biospecimens                                |

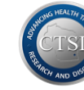

#### Running a Data Extract

Once all the data extract parameters have been selected, click the **Run Extract** button to generate a de-identified data extract. The following processing message should appear:

| Running I2B2 HB Extract                       |
|-----------------------------------------------|
| - Sur                                         |
| I'll extract tables: Allergy for user mcwcorp |

A user-specific **Extract History** table will appear automatically with your most current requests at the top. Extract status will change from **Scheduled** to **Processing** to **Complete**. Processing time will lengthen as the cohort count and/or the number of extract tables increases.

You will receive an email with a hyperlink when the downloading process is complete.

| I2B2 De-Identified Extract History Note: After one week, extracted files will be removed from the system. |                                 |                  |       |                         |                        |                               |                          |
|----------------------------------------------------------------------------------------------------|---------------------------------|------------------|-------|-------------------------|------------------------|-------------------------------|--------------------------|
| Queue<br>Date                                                                                             | Query Name                      | Extract Tables   | Count | Status                  | Finish<br>Date         | Link                          | ID<br>Extract<br>Request |
| 06/09/2016<br>13:39:30                                                                                    | Fixed Tissue-NephDx@10:17:55    | Allergy          | 19    | Scheduled               |                        |                               |                          |
| 06/09/2016<br>13:30:39                                                                                    | Schiz-Female-Adult@14:45:42     | Immunization     | 2405  | Scheduled               |                        |                               |                          |
| 06/06/2016<br>15:20:08                                                                                    | ILD+PathStatus@11:46:28         | Laboratory Tests | 15    | Completed<br>Reschedule | 06/06/2016<br>15:30:09 | <u>ReDownload</u><br>58.07 KB | ID HB                    |
| 06/01/2016<br>17:33:32                                                                                    | CP Sussex Alive CY2015@16:23:43 | Demographics     | 4487  | Completed<br>Reschedule | 06/01/2016<br>17:54:38 | ReDownload<br>217.47 KB       | ID HB                    |

If the status for a single table request remains in **Scheduled** status for more than an hour, please contact the CTSI Biomedical Informatics team at <u>CRDW@mcw.edu</u>.

When an extract is complete, a **Download** hyperlink will appear in the **Link** column. Click the hyperlink to download the extracted data to your local workstation. The following pop-up box will appear:

| Reminder: Per the CRDW bank protocol, while this data should be maintained with the same security as PHI a data should not attempt to re-identify the information. | ata is de-identi<br>and users of th | fied, it<br>is |
|----------------------------------------------------------------------------------------------------|-------------------------------------|----------------|
|                                                                                                    | Cancel                              | ОК             |

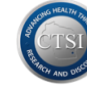

Data output files are delivered in .csv (comma-separated values) format which can be opened and saved in Excel or SPSS. <u>All</u> extracted data files must be saved on a **secure** (encrypted) MCW computer or network drive. **Do not** store this data on portable or flash/thumb drives.

#### **Requesting Identified Data**

Click **HB Extract History** to return to your user-specific list of de-identified data extracts.

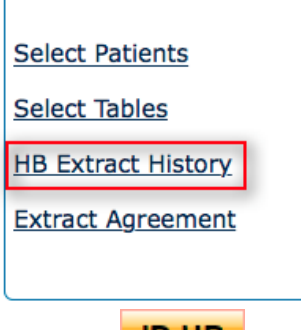

Click the **ID HB** button for a previous de-identified extract to request identified data.

| I2B2 De-Identified Extract History |            |                |       |                         |                        |                        |                         |                          |
|------------------------------------|------------|----------------|-------|-------------------------|------------------------|------------------------|-------------------------|--------------------------|
| Queue<br>Date                      | Query Name | Extract Tables | Count | Status                  | Start Date             | Finish<br>Date         | Link                    | ID<br>Extract<br>Request |
| 11/20/2016<br>10:49:52             | 1000000000 | Demographics   | 6     | Less 10 Patients        |                        |                        |                         | ID HB                    |
| 11/18/2016<br>13:56:35             | @10:52:38  | Diagnosis      | 407   | Completed<br>Reschedule | 11/18/2016<br>14:00:01 | 11/18/2016<br>14:01:04 | ReDownload<br>903.53 KB | ID HB                    |

You will be taken to the Identified Honest Broker request screen. When all required fields are complete, click Submit to send the request electronically to the MCW IRB for review and approval.

| Identified Honest Broker Request                                                                                                    |  |  |  |  |  |  |
|----------------------------------------------------------------------------------------------------|--|--|--|--|--|--|
| Please enter the date range for the data to be extracted from the Epic tables. (Leaving the end date blank, for example, will be all data from the star<br>date to current). |  |  |  |  |  |  |
| Please enter your approved study PRO Number *                                                                                                    |  |  |  |  |  |  |
| Date Start *                                                                                                    |  |  |  |  |  |  |
| End Date *                                                                                                    |  |  |  |  |  |  |
| Request Comments                                                                                                    |  |  |  |  |  |  |
| Submit HB Identified Request                                                                                                    |  |  |  |  |  |  |

If the IRB has questions or concerns about a submission, they will email you directly.

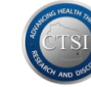

When your submission is approved, you will receive two emails from the Honest Broker: one with a link to the encrypted data table(s) and another with the password to open the .csv file(s).

To access your Identified extract, click the PHI DOWNLOAD link in your My Extracts list.

Store your Identified data on a secure network drive, Office 365 folder or encrypted laptop.

## **EMERSE Text Search Tool**

EMERSE is a document search tool which allows investigators with IRB approval to search for identified text documents from Epic Clarity.

AND AND

## FAQs

## What should I do if the i2b2 screen is blank when I log in?

If the i2b2 Concept Tree does not appear within a few seconds after logging in, please email the CTSI Biomedical Informatics team at <u>CRDW@mcw.edu</u> and report that the Concept Tree is blank/empty upon login. Clarify in the email which i2b2 screen is blank: Froedtert (FH) or Children's (CHW).

*Can I store de-identified data extracts from Honest Broker on an encrypted flash or thumb drive?* 

No, <u>all</u> extracted data should be stored on an encrypted MCW laptop or secure network folder.